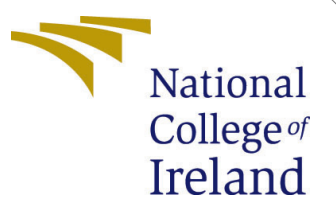

# Configuration Manual

# MSc in Data Analytics

# Saranya Varshni Roshan Karthikha Student ID: x20154801

School of Computing National College of Ireland

Supervisor: Dr. Bharathi Chakravarthi

#### National College of Ireland Project Submission Sheet School of Computing

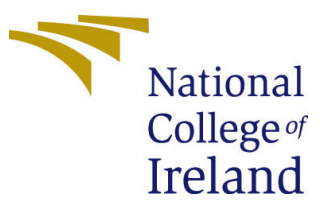

| Student Name:        | Saranya Varshni Roshan Karthikha |
|----------------------|----------------------------------|
| Student ID:          | x20154801                        |
| Programme:           | MSc in Data Analytics            |
| Year:                | 2021                             |
| Module:              | MSc in Data Analytics            |
| Supervisor:          | Dr. Bharathi Chakravarthi        |
| Submission Due Date: | 16/12/2021                       |
| Project Title:       | Configuration Manual             |
| Word Count:          | 704                              |
| Page Count:          | 13                               |

I hereby certify that the information contained in this (my submission) is information pertaining to research I conducted for this project. All information other than my own contribution will be fully referenced and listed in the relevant bibliography section at the rear of the project.

<u>ALL</u> internet material must be referenced in the bibliography section. Students are required to use the Referencing Standard specified in the report template. To use other author's written or electronic work is illegal (plagiarism) and may result in disciplinary action.

| Signature: | Saranya Varshni Roshan Karthikha |
|------------|----------------------------------|
| Date:      | 16th December 2021               |

#### PLEASE READ THE FOLLOWING INSTRUCTIONS AND CHECKLIST:

 Attach a completed copy of this sheet to each project (including multiple copies).
 □

 Attach a Moodle submission receipt of the online project submission, to each project (including multiple copies).
 □

 You must ensure that you retain a HARD COPY of the project, both for your own reference and in case a project is lost or mislaid. It is not sufficient to keep
 □

a copy on computer.

Assignments that are submitted to the Programme Coordinator office must be placed into the assignment box located outside the office.

| Office Use Only                  |  |
|----------------------------------|--|
| Signature:                       |  |
|                                  |  |
| Date:                            |  |
| Penalty Applied (if applicable): |  |

# Configuration Manual

# Saranya Varshni Roshan Karthikha\$x20154801\$

### 1 Introduction

The aim of this configuration manual is to demonstrate different steps involved in the research project implementation. The research project is based on forecasting energy generation from different renewable energy sources using ARIMA and neural network models. This project will require Python packages that are to be installed in the local machine. A jupyter environment created using Anaconda is required.

### 2 System Configuration

The project has been performed on the below specified Hardware configuration Figure 1.

#### **Device** specifications

| Device name   | DESKTOP-M1PFCT3                                       |
|---------------|-------------------------------------------------------|
| Processor     | Intel(R) Core(TM) i5-10210U CPU @ 1.60GHz 2.10<br>GHz |
| Installed RAM | 8.00 GB (7.78 GB usable)                              |
| Device ID     | 0479375D-A861-4B42-BB20-610E0E0055A9                  |
| Product ID    | 00327-35910-55972-AAOEM                               |
| System type   | 64-bit operating system, x64-based processor          |
| Pen and touch | No pen or touch input is available for this display   |

Figure 1: Device Configuration

### **3** Software Specification

This project was implemented using 'Anaconda Jupyter Notebook'

1. **Anaconda** - It is an open source free to use software. It had python 3.8.8 by default. The Jupyter notebook was used to execute the project code.

| Hardware                | Specification               |
|-------------------------|-----------------------------|
| <b>Operating System</b> | Windows 10                  |
| Processor               | Intel(R) Core(TM) i5-10210U |
| RAM                     | 8 GB                        |
| Hard Disk               | 1 TB                        |
| Software                | Versions                    |
| Anaconda                | 1.7.2                       |
| Python                  | 3.9.5                       |
| Numpy                   | 1.19.4                      |
| Matplotlib              | 3.3.4                       |
| Sklearn                 | 0.24.1                      |

Figure 2: Versions

### 4 Installation

### 4.1 Anaconda

- Basic installation instructions are adequate for complete installation
- Once the environment is up, Python is to be installed from **Click Here**

# 5 Package required

Figure 3 shows the python libraries required for data cleaning

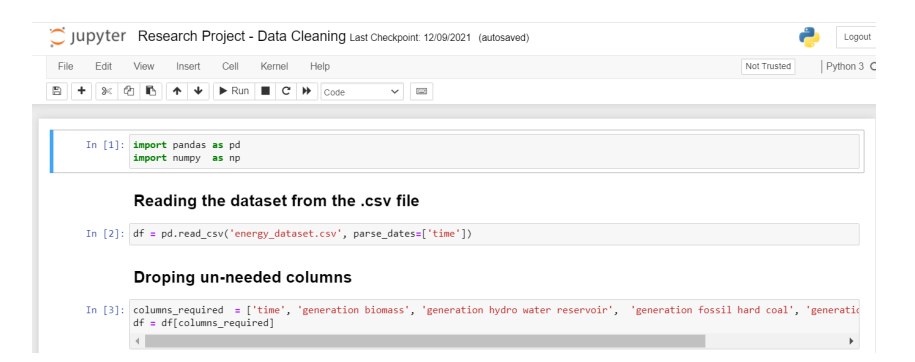

Figure 3: Packages for Data Clean

Figure 4 shows the python libraries required for model implementation

| Jupyter Research Project - Model implementation Last Checkpoint: 12/06/2021 (autosaved)                                                                                                    | ę           | Logout     |
|----------------------------------------------------------------------------------------------------|-------------|------------|
| File Edit View Insert Cell Kernel Help                                                                                                    | Not Trusted | Python 3 O |
|                                                                                                    |             |            |
| <pre>In [2]: import pandas as pd<br/>import numpy as np<br/>import matplotlib.pyplot as plt<br/>import encorFlow as if<br/>from tensorFlow.kerss.impert Sequential<br/>from tensorFlow.kerss.impert generation from tensorFlow.kerss.impert from statsmodels.tsa.isaesonal import seasonal_decompose<br/>from statsmodels.tsa.isaesonal import seasonal_decompose<br/>from pandas import series<br/>from statsmodels.tsa.isa.nam.odel import ARIMA<br/>from statsmodels.tsa.isattools import adfuller<br/>from statsmodels.tsa.isattools import Adfuller<br/>from skatsmodels.tsa.isattools import Adfuller<br/>from skatsmodels.tsa.isattools import Adfuller<br/>from skatsmodels.tsa.isattools import Adfuller</pre> |             |            |

Figure 4: Importing the necessary Libraries

# 6 Project Development

• All the standard libraries and packages were installed using pip install command in the Anaconda Library including numpy, pandas, matplotlib, sklearn, statsmodel etc.,

#### • Data Gathering:

The primary step with data aggregation was to find on the granularity of the data. It was found to be an hourly granularity. The initial data pre processing and implementation required Anaconda environment. With the help of Pandas library, the CSV file was loaded as a data frame.

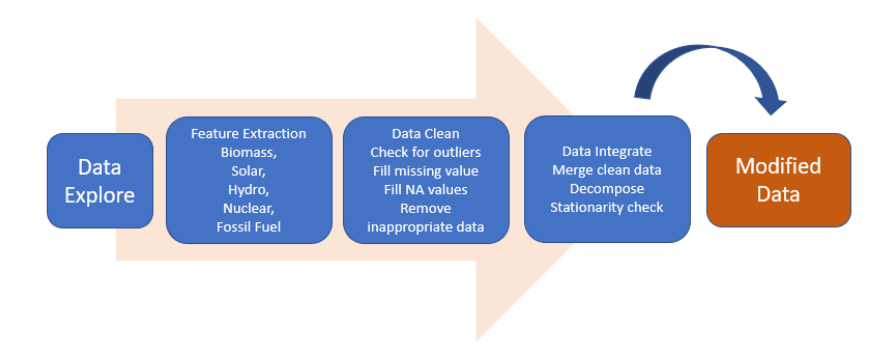

Figure 5: Data processing Flow

#### • Data Preprocessing:

Once the dataset was uploaded to the anaconda environment, the csv file was imported into python jupyter notebook. Figure 6 shows that the time feature in the dataset was set as index as it is associated in temporal order with other features.

There were 64 features in total, but only solar, hydro water reservoir, nuclear, and fossil hard coal were required for the research implementation. Hence, the remaining other columns were dropped as show in Figure 7

#### Making the 'time' column as index

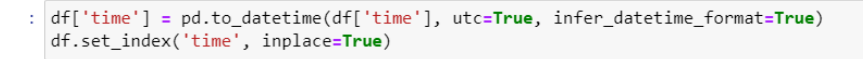

Figure 6: Setting time feature as index

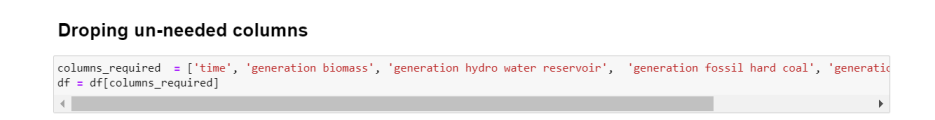

Figure 7: Removing unnecessary features

As the first step in data cleaning, the dataset is examined for missing values as show in Figure 8. In total record count, 90 missing values were identified.

Now that the dataset in required format, we will start cleaning the data

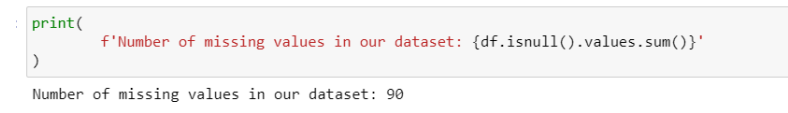

Figure 8: Examine for missing values

All the missing values, almost all belongs to similar record. Hence, data manipulation is carried out.

one of the following can be performed:

- fill these missing values with average values of the column
- drop these entire rows
- find a better way of filling them

The first method of filling entire rows with averages will not generate meaningful data, but will only create outliers. The second way will create a discrepancy in the time differences of the dataset. So, fill the missing values using time-based interpolation Figure 9 which pandas already provides us.

Figure 10 shows that after data manipulation there are no missing values.

Figure 11 depicts that the cleaned dataset is extracted for further modelling.

### 7 Model Implementation

- Figure 12 Total data size is measured
- Basic visualization is done on all 5 renewable energy sources Figure 13
- Observed seasonality is regulated for all 5 sources Figure 14

In [8]: df.interpolate(method='time', limit\_direction='forward', inplace=True, axis=0)

Figure 9: Using interpolate function for data manipulation

#### Lets check for missing values in the dataset now

| df.isnull().sum(axis=0)          |   |
|----------------------------------|---|
| generation biomass               | 0 |
| generation hydro water reservoir | 0 |
| generation fossil hard coal      | 0 |
| generation nuclear               | 0 |
| generation solar                 | 0 |
| dtype: int64                     |   |

Figure 10: Checking on the count of missing values once again

As it can be seen above, the dataset is clean and now it can be saved.

In [11]: df.to\_csv('energy\_dataset\_cleaned.csv', index\_label='time')

Figure 11: Cleaned dataset extracted

|          | Reading the data                                                                                  |
|----------|---------------------------------------------------------------------------------------------------|
| In [10]: | <pre>df = pd.read_csv('energy_dataset_cleaned.csv', parse_dates=['time'], index_col='time')</pre> |
|          | First of all lets see how many days worth of data do we have                                      |
| In [11]: | df.index[-1] - df.index[0]                                                                        |
| Out[11]: | Timedelta('1460 days 23:00:00')                                                                   |

Figure 12: Check on the data Size

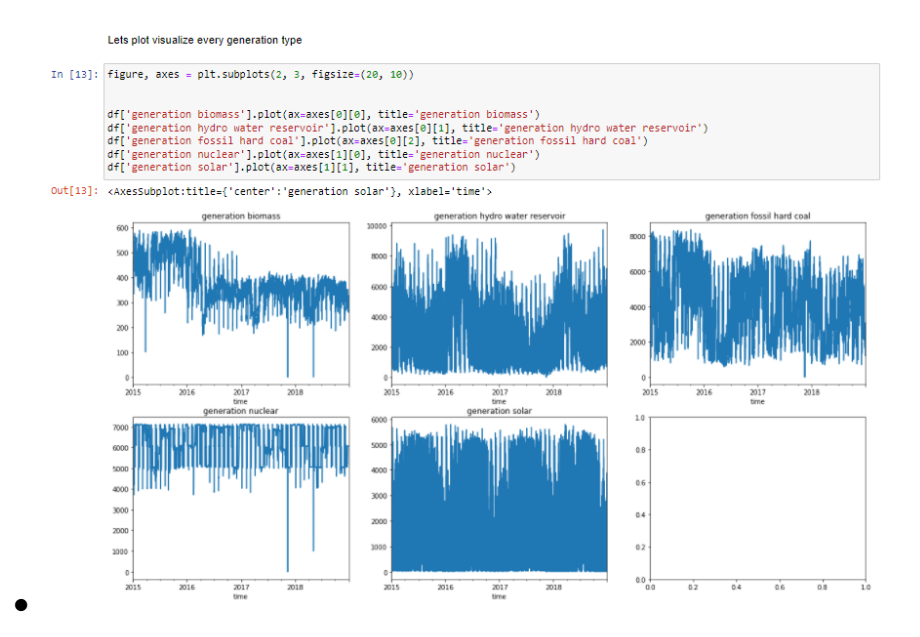

Figure 13: Plots of different generation type

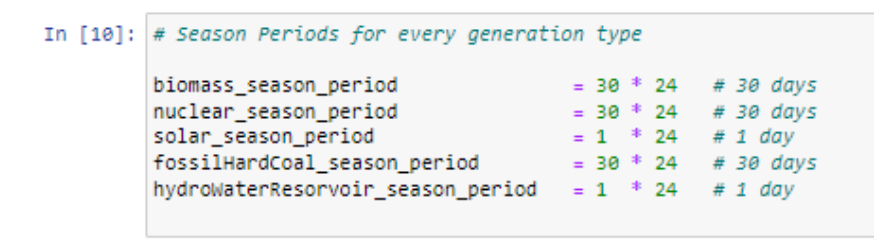

Figure 14: Observed Seasonality

• Correlation heat map to analyse the relation between each other of the columns Figure 15

|          | Finally lets check the                            | correlation  | between different g | eneration types                  |                             |                    |                  |
|----------|---------------------------------------------------|--------------|---------------------|----------------------------------|-----------------------------|--------------------|------------------|
| In [11]: | <pre>corr = df.corr() plt.imshow(corr) corr</pre> |              |                     |                                  |                             |                    |                  |
| Out[11]: |                                                   |              | generation biomass  | generation hydro water reservoir | generation fossil hard coal | generation nuclear | generation solar |
|          | generatio                                         | on biomass   | 1.000000            | -0.033307                        | 0.433734                    | -0.021053          | -0.004730        |
|          | generation hydro wate                             | er reservoir | -0.033307           | 1.000000                         | -0.157031                   | -0.049237          | 0.091661         |
|          | generation foss                                   | il hard coal | 0.433734            | -0.157031                        | 1.000000                    | -0.023150          | 0.045906         |
|          | generat                                           | ion nuclear  | -0.021053           | -0.049237                        | -0.023150                   | 1.000000           | 0.003911         |
|          | gener                                             | ration solar | -0.004730           | 0.091661                         | 0.045908                    | 0.003911           | 1.000000         |
|          | 0                                                 |              |                     |                                  |                             |                    |                  |
|          | 0 1 2                                             | 3            | 4                   |                                  |                             |                    |                  |

Figure 15: Correlation heat map

• Augmented Dickey Fuller test performed to check on the stationary behaviour of the data Figure 16.

```
In [42]:
    result = adfuller(df['generation nuclear'][:24*30*12])
    print('ADF Statistic: %f' % result[0])
    print('p-value: %f' % result[1])
    print('Critical values:')
    for key, value in result[4].items():
        print('\t%s: %.3f' % (key, value))

    ADF Statistic: -8.680778
    p-value: 0.000000
    Critical values:
            1%: -3.431
            5%: -2.862
            10%: -2.567
```

Figure 16: Augmented Dickey Fuller test

### 8 LSTM implementation

- Takes in a 2d array like object and returns a windowed feature (3d) array and it's corresponding label array (3d) Figure ??
- Figure 18 Dataset is split into train, validation and Test set.
- Figure 19 used to visualize the train and validation set.
- Figure 20 LSTM model creation and model architecture.
- Figure 21 LSTM model training.

|          | Data Preprocessing                                                                                                    |
|----------|----------------------------------------------------------------------------------------------------|
| In [12]: | def window(arr, nPast, nFuture):                                                                                                    |
|          | arr: 2D array like object<br>nPast: window size of the required feature array<br>nPiture: how far in the future the required label is |
|          | takes in a 2d array like object and returns a windowed feature (3d) array and it's corresponding label array (3d)                     |
|          | winSize = nFuture + nPast                                                                                                    |
|          | <pre>data = np.stack([     arr[i:1-winSite]     for i in range(winSite) ] .transpose([1,0,2])</pre>                                   |
|          | <pre>data = data[     np.random.permutation(data.shape[0]) ]</pre>                                                                    |
|          | <pre>X = data[:, :nPast, :].copy() y = data[:, -nFuture:, :].copy()</pre>                                                             |
|          | return X, y                                                                                                    |
| In [13]: | colNames = df.columns<br>generationTypes = [ 'biomass', 'hwr', 'fhc', 'nuclear', 'solar' ]                                            |
|          | nPast = 24                                                                                                    |
|          | nFuture = 1<br>winSize = nPast + nFuture                                                                                              |
|          | num_attr = 1                                                                                                    |
|          | input_snape = (nrast, num_actr)                                                                                                    |

Figure 17: Data Processing

#### Splitting Data into Train, Validation and Test sets

| In [14]: | <pre>train_size = 24 * val_size = int( test_size = int()</pre>                | 365 * 3<br>24 * 365 * 0.5)<br>24 * 365 * 0.5)                                                           | <pre># first 3 years of data # first 6 months of last year of data # last 6 months of last year of data</pre> |
|----------|-------------------------------------------------------------------------------|----------------------------------------------------------------------------------------------------|----------------------------------------------------------------------------------------------------|
| In [15]: | <pre>train = df[:tra<br/>val = df[train<br/>test = df[train</pre>             | in_size]<br>n_size: train_size + v<br>n_size + val_size:]                                               | (al_size]                                                                                                    |
| In [16]: | <pre>print(f''' Total data is Training is Validation is Testing is ''')</pre> | <pre>{len(df) // (24*36<br/>{len(train) // (24*36<br/>{len(val) / (24*36<br/>{len(test) / (24*36)</pre> | <pre>55)} years<br/>55)} years of data<br/>55)} years of data<br/>55)} years of data</pre>                    |
|          | Total data is<br>Training is<br>Validation is<br>Testing is                   | 4 years<br>3 years of data<br>0.5 years of data<br>0.5027397260273972 ye                                | ears of data                                                                                                  |

Figure 18: Dataset Split

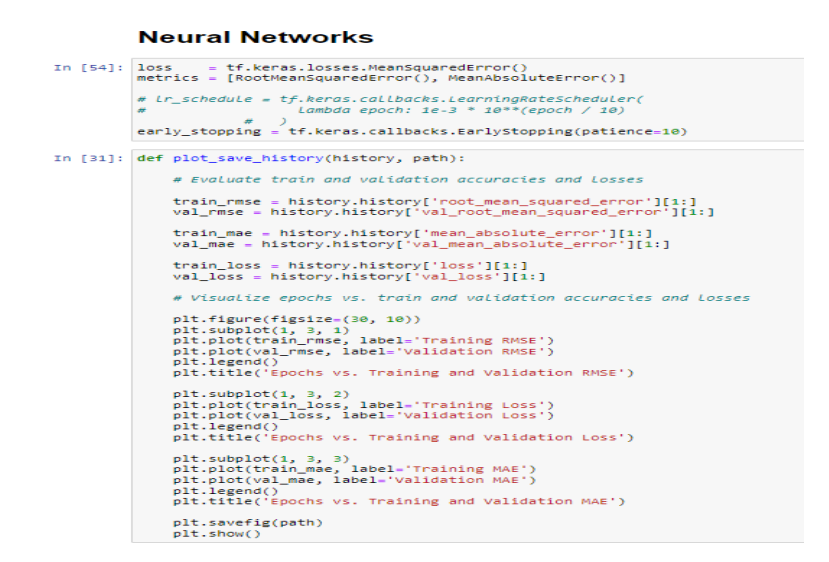

Figure 19: Code for visualization

#### LSTM

#### Creating models

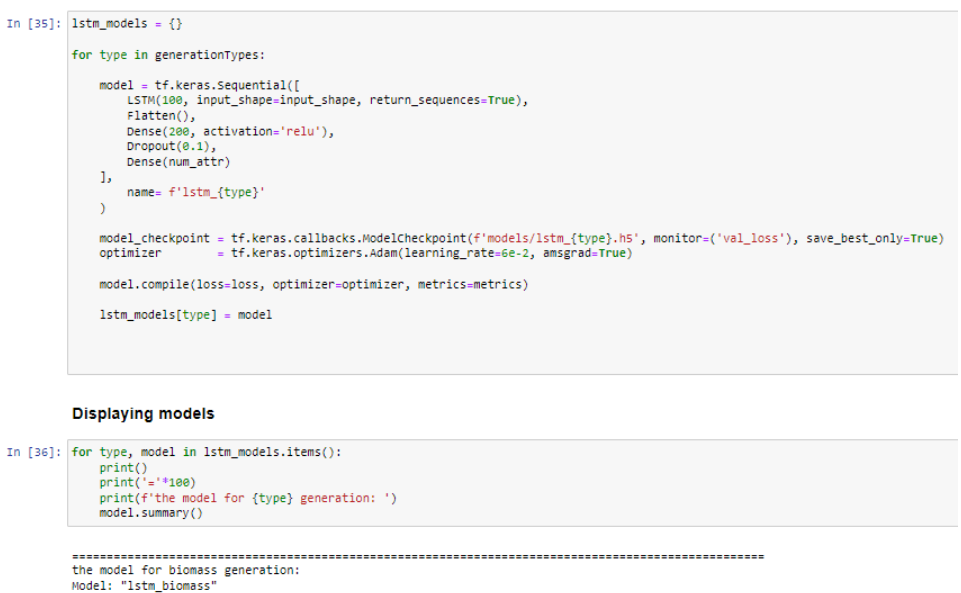

| Layer (type)                                                                  | Output Shape    | Param # |
|-------------------------------------------------------------------------------|-----------------|---------|
| lstm_1 (LSTM)                                                                 | (None, 24, 100) | 40800   |
| flatten_1 (Flatten)                                                           | (None, 2400)    | 0       |
| dense_2 (Dense)                                                               | (None, 200)     | 480200  |
| dropout_1 (Dropout)                                                           | (None, 200)     | 0       |
| dense_3 (Dense)                                                               | (None, 1)       | 201     |
| Total params: 521,201<br>Trainable params: 521,201<br>Non-trainable params: 0 |                 |         |

Figure 20: LSTM model

```
training models
```

```
In [37]: lstm_models_history = {}
for type in generationTypes:
    tf.keras.backend.clear_session()  ## Clearing session to avoid any discrepency
    model = lstm_models[type]
    x_train = datasets[type]['train']['x']
    y_train = datasets[type]['train']['y']
    X_val = datasets[type]['val']['y']
    X_val = datasets[type]['val']['y']
    history = model.fit(
        X_train, y_train,
        epochs = 5,
        validation_data = (X_val, y_val ),
        callbacks = [early_stopping, model_checkpoint]
    )
    lstm_models_history[type] = history
```

Figure 21: LSTM train

# 9 LSTM-CNN implementation

• Figure 21 CNN- LSTM model creation and model Architecture.

# 10 Stacked LSTM implementation

• Figure 23 Stacked- LSTM model creation and model Architecture.

# 11 ARIMA implementation

• Figure 24 ARIMA model creation.

# 12 Evaluation

• Figure 25 Evaluation of all the 4 models implemented.

#### **CNN-LSTM**

#### Creating models

```
In [62]: cnn_lstm_models = {}
for type in generationTypes:
    model = tf.keras.models.Sequential([
        ConviD(filters=100, kernel_size=2, strides=1, padding='causal', activation='relu', input_shape=input_shape),
        LSTM(100, return_sequences=True),
        Flatten(),
        Dense(50, activation='relu'),
        Dense(num_attr)
    ])
    model_checkpoint = tf.keras.callbacks.ModelCheckpoint(f'models/cnn_lstm_{type}.h5', monitor=('val_loss'), save_best_only=True
    optimizer = tf.keras.optimizers.Adam(learning_rate=6e-2, amsgrad=True)
    model.compile(loss=loss, optimizer, metrics=metrics)
    cnn_lstm_models[type] = model
```

#### **Displaying models**

| ]: fo          | <pre>for type, model in cnn_lstm_models.items():     print()     print('='*l00)     print(f'the model for {type} generation: ')     model.summary()  the model for biomass generation: Model: "sequential"</pre> |                 |         |  |  |  |  |
|----------------|----------------------------------------------------------------------------------------------------|-----------------|---------|--|--|--|--|
| ==<br>th<br>Mc |                                                                                                    |                 |         |  |  |  |  |
| La             | ayer (type)                                                                                                    | Output Shape    | Param # |  |  |  |  |
| ==<br>co       | onv1d (Conv1D)                                                                                                    | (None, 24, 100) | 300     |  |  |  |  |
| 15             | stm (LSTM)                                                                                                    | (None, 24, 100) | 80400   |  |  |  |  |
| fl             | latten (Flatten)                                                                                                    | (None, 2400)    | 0       |  |  |  |  |
| de             | ense (Dense)                                                                                                    | (None, 50)      | 120050  |  |  |  |  |
| de             | ense_1 (Dense)                                                                                                    | (None, 1)       | 51      |  |  |  |  |
| To<br>Tr<br>No | otal params: 200,801<br>rainable params: 200,8<br>on-trainable params: 0                                                                                                    | 91              |         |  |  |  |  |

Figure 22: CNN- LSTM model creation and model Architecture.

```
Stacked-LSTMs
```

Creating models

```
In [34]: stacked_lstm_models = {}
for type in generationTypes:
    model = tf.keras.models.Sequential([
        LSTM(100, input_shape.input_shape, return_sequences=True),
        LSTM(100, input_sequences=True),
        Flatten(),
        Dense(ls0, activation='relu'),
        Dense(ls0, activation='relu'),
        Dense(num_attr)
])
model_checkpoint = tf.keras.callbacks.ModelCheckpoint(f'models/stacked_lstm_{type}.h5', monitor=('val_loss'), save_best_only-
optimizer = tf.keras.optimizer.adam(learning_rate=6e-2, amsgrad=True)
    model.compile(loss=loss, optimizer, metrics=metrics)
    stacked_lstm_models[type] = model
```

#### Displaying models

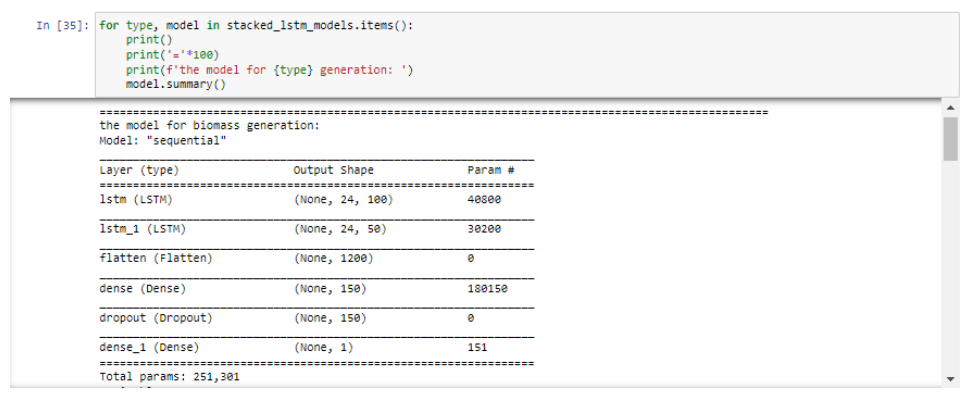

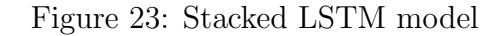

|          | Creating Dataset and Making Train Test Split                                                                             |  |  |  |  |  |
|----------|----------------------------------------------------------------------------------------------------|--|--|--|--|--|
| In [18]: | arima_df = df[:24*365]                                                                                                   |  |  |  |  |  |
|          | <pre>size = int(arima_df.shape[0] * (10/12)) train, test = arima_df[:size], arima_df[size:]</pre>                        |  |  |  |  |  |
|          | Arima                                                                                                    |  |  |  |  |  |
|          | training and evaluating                                                                                                  |  |  |  |  |  |
| In [21]: | arima_preds = {}                                                                                                    |  |  |  |  |  |
|          | for X_train, X_test, type in zip(train.values.T, test.values.T, generationTypes):                                        |  |  |  |  |  |
|          | <pre>history = list(X_train) predictions = []</pre>                                                                      |  |  |  |  |  |
|          | # walk-forward validation                                                                                                |  |  |  |  |  |
|          | <pre>for row in x_test:<br/>model = ARIMA(history, order= (5,1,0))</pre>                                                 |  |  |  |  |  |
|          | <pre>model_fit = model.fit() pred ,= model_fit.forecast()</pre>                                                          |  |  |  |  |  |
|          | predictions.append(pred)                                                                                                 |  |  |  |  |  |
|          | history.append(row)<br>history.pop(0)                                                                                    |  |  |  |  |  |
|          | # evaluate forecasts                                                                                                    |  |  |  |  |  |
|          | <pre>mse = mean_squared_error(X_test, predictions) mae = mean_absolute_error(X_test, predictions) rmse = mse ** .5</pre> |  |  |  |  |  |
|          | <pre>evals[f'ARIMA_(type)'] = [ mse, rmse, mae ] arima_preds[type] = predictions # print('here')</pre>                   |  |  |  |  |  |

Figure 24: ARIMA model

| In [49]: | <pre>evaluations = pd.DataFrame(evals, index= errors).T # evaluations.to_csv('model_evaluations.csv')</pre> |              |             |             |  |  |
|----------|----------------------------------------------------------------------------------------------------|--------------|-------------|-------------|--|--|
| In [51]: | <pre>evaluations = pd.read_csv('model_evaluations.csv', evaluations</pre>                                   |              |             |             |  |  |
| Out[51]: |                                                                                                    | MSE          | RMSE        | MAE         |  |  |
|          | cnn_lstm_biomass                                                                                            | 9.427014e-04 | 0.030703    | 0.018231    |  |  |
|          | cnn_lstm_hwr                                                                                                | 1.768821e-02 | 0.132997    | 0.104852    |  |  |
|          | cnn_lstm_fhc                                                                                                | 4.796336e-02 | 0.219005    | 0.185880    |  |  |
|          | cnn_lstm_nuclear                                                                                            | 3.286812e-04 | 0.018130    | 0.005645    |  |  |
|          | cnn_lstm_solar                                                                                              | 8.201557e-02 | 0.286384    | 0.244694    |  |  |
|          | lstm_biomass                                                                                                | 1.415877e-03 | 0.037628    | 0.024368    |  |  |
|          | lstm_hwr                                                                                                    | 1.796482e-02 | 0.134033    | 0.109201    |  |  |
|          | lstm_fhc                                                                                                    | 5.362865e-02 | 0.231579    | 0.195228    |  |  |
|          | Istm_nuclear                                                                                                | 1.244893e-02 | 0.111575    | 0.096310    |  |  |
|          | lstm_solar                                                                                                  | 1.421944e-03 | 0.037709    | 0.029226    |  |  |
|          | stacked_lstm_biomass                                                                                        | 3.375910e-03 | 0.058103    | 0.039278    |  |  |
|          | stacked_lstm_hwr                                                                                            | 1.728150e-02 | 0.131459    | 0.099326    |  |  |
|          | stacked_lstm_fhc                                                                                            | 3.384789e-02 | 0.183978    | 0.152968    |  |  |
|          | stacked_lstm_nuclear                                                                                        | 6.713348e-04 | 0.025910    | 0.016577    |  |  |
|          | stacked_lstm_solar                                                                                          | 8.217511e-02 | 0.286662    | 0.245897    |  |  |
|          | ARIMA_biomass                                                                                               | 3.019281e+07 | 5494.798182 | 4472.078787 |  |  |
|          | ARIMA_hwr                                                                                                   | 5.086833e+07 | 7132.203994 | 5507.973425 |  |  |
|          | ARIMA_fhc                                                                                                   | 5.389466e+07 | 7341.298123 | 6157.616897 |  |  |
|          | ARIMA_nuclear                                                                                               | 2.660342e+07 | 5157.850542 | 3877.560486 |  |  |
|          | ARIMA_solar                                                                                                 | 2.563690e+07 | 5063.289383 | 3705.724438 |  |  |

# analysing and saving the evaluations

Figure 25: Evalutaion